## To set up your Parent Portal If you already have a parent portal account go to step 7

1. Go to <u>https://bgcedenny.my.site.com/V2/s/login-home</u>

| Home     | Membership Programs Billing                                                                                                    |                                                                            |
|----------|----------------------------------------------------------------------------------------------------|----------------------------------------------------------------------------|
|          | NEW TO THE PORTAL? AL Register your household account                                                                                                    | READY HAVE AN ACCOUNT?                                                     |
| <b>つ</b> |                                                                                                    | Login below                                                                |
| /-       |                                                                                                    | Username (Email)                                                           |
|          |                                                                                                    | Password                                                                   |
|          | Returning parents can LINK their old account using the button above. Use                                                                                                    | View My Account                                                            |
|          | the same parent/guardian first name, last name and email address that your<br>Club has on file, and your account will be linked.                                                                                    | Forgot Password?                                                           |
|          | If you are unsure of the information your Club has on file, or receive an error message, please contact the Club.                                                                                                   |                                                                            |
|          | Interested in translating to another language?<br>Using Google Chrome, right-click on this page and select "Translate to English." Then click on the three vertical dots, sel                                       | ect "choose another language," select your language and click "done."      |
|          | <b>Le interesa traducir el contenido a otro idioma</b><br>Desde Google Chrome, haga clic derecho en esta página y seleccione "Translate to English." Luego haga clic en los tres p<br>idioma y haga clic en "done." | ?<br>untos verticales, seleccione "choose another language," seleccione su |

#### (will take a moment or two for page to load)

|              | PARENTS/GUARDIANS: Enter your in | formation below to create an account. |
|--------------|----------------------------------|---------------------------------------|
| $\prec$      | * First name                     | *Last name                            |
| $\mathbf{O}$ | * Birthdate                      | *Email                                |
|              | * Mobile Phone                   | Other Phone                           |
|              | *Street                          | * City                                |
|              | *State                           | *Zip Code                             |
|              | *Country                         | Role in Household                     |
|              |                                  | None                                  |
|              | Su                               | bmit                                  |

Eden Clubhouse 8284 N. Main St Eden, NY 14057

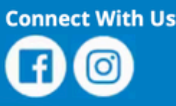

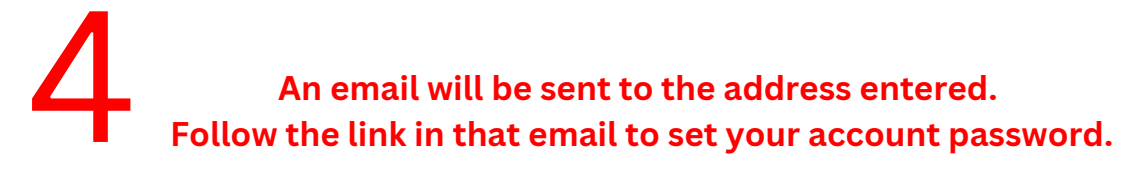

|   | salesforce<br>Change Your Password                                                      |  |
|---|-----------------------------------------------------------------------------------------|--|
| 5 | Enter a new password for<br>juliaswiecicki@gmail.com. Make sure to include at<br>least: |  |
|   | * Confirm New Password<br>?*<br>Change Password                                         |  |
|   | Password was last changed on 7/28/2023, 2:34 PM.                                        |  |

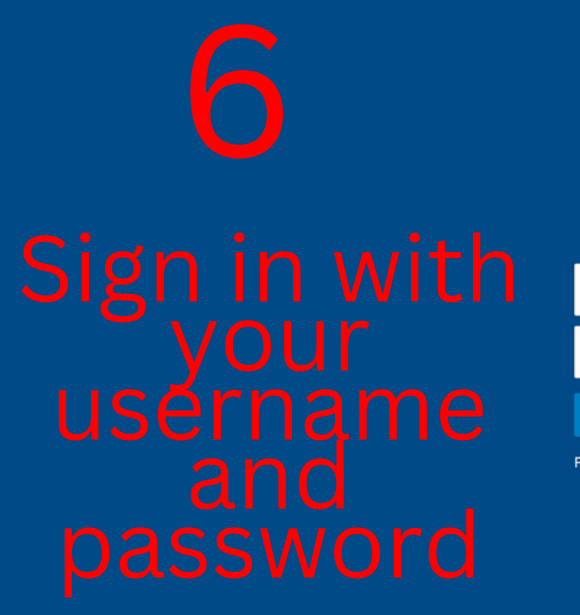

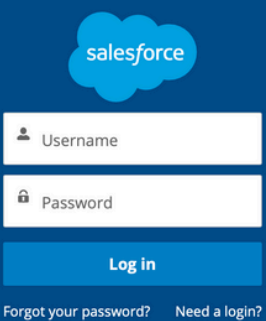

# To register for the 2025 Summer

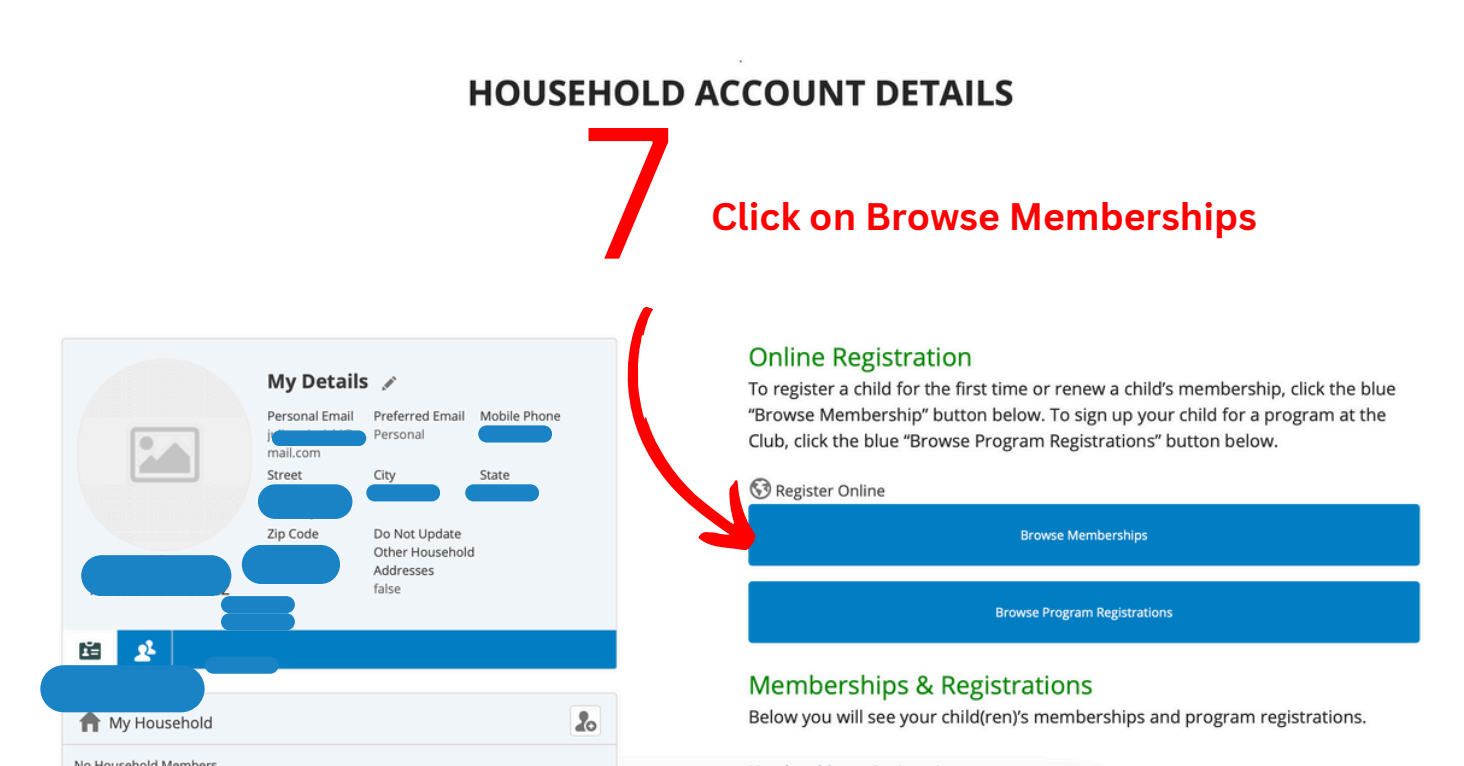

#### Your paragraph text

| Home | Membership | Programs Billing                             | Stored Accounts          | Attendance Form                                  | ns Update Your Information                                                            | FAQ                                                                                                    | ×                                         |
|------|------------|----------------------------------------------|--------------------------|--------------------------------------------------|---------------------------------------------------------------------------------------|----------------------------------------------------------------------------------------------------|-------------------------------------------|
|      |            |                                              |                          |                                                  | Choose a C                                                                            | lub                                                                                                    |                                           |
|      | This       | a map displays all of the exis               | ting Club locations. You | a can select a new locati<br>preferences will be | on on the side to pinpoint it specifically<br>a updated, and the parent application v | You can also click on a marker to get more information about the<br>rill filter data based off of the selected location. | location. When you click 'Save' your user |
|      |            |                                              |                          |                                                  | 8                                                                                     | If promoted chock                                                                                                    | oose Eden<br>se                           |
|      |            |                                              |                          |                                                  |                                                                                       |                                                                                                    | Save Club                                 |
|      |            | 8284 N. Main<br>Eden, NY 140<br>716-992-2702 | St<br>57                 |                                                  |                                                                                       |                                                                                                    | 7                                         |

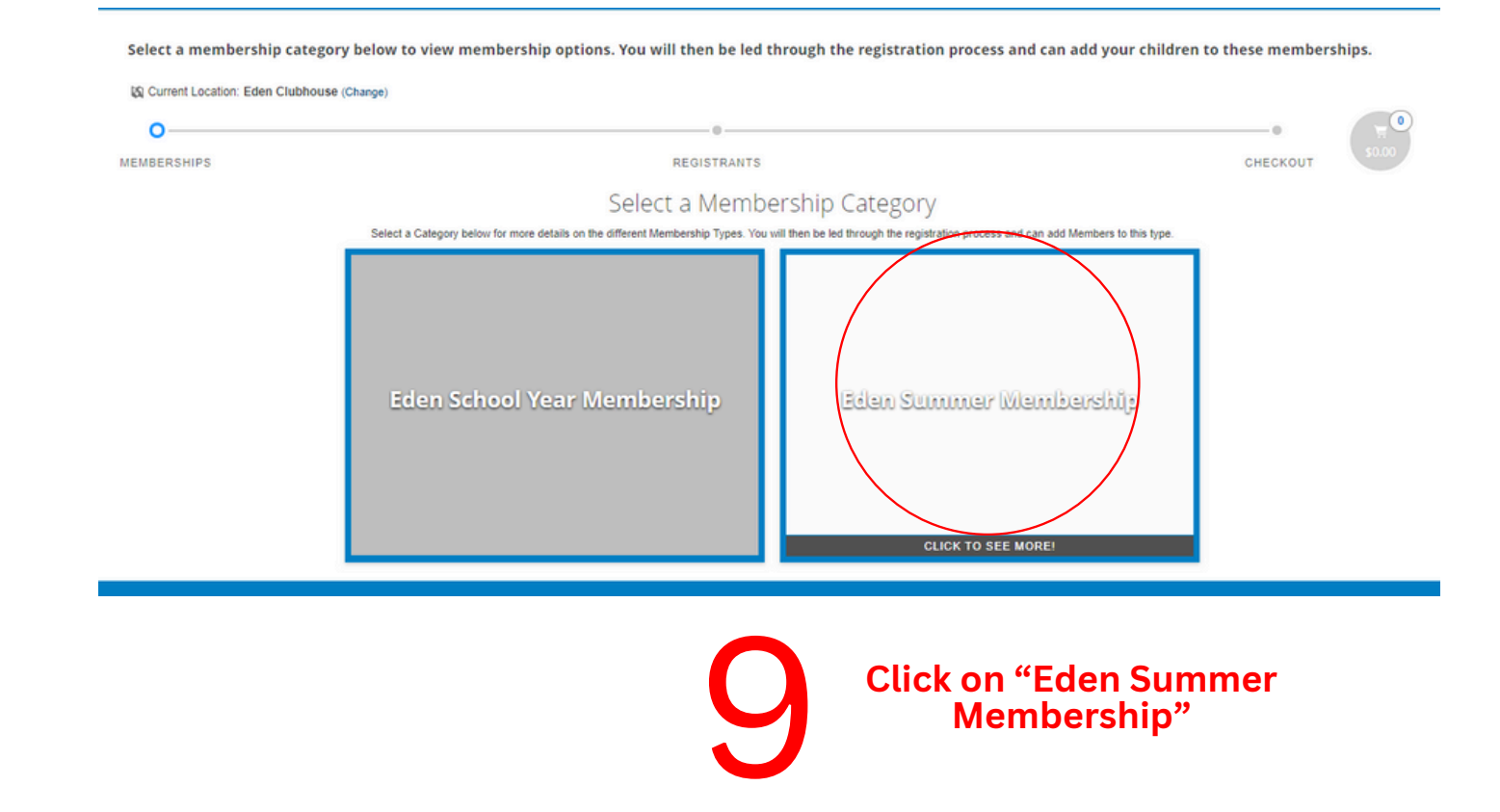

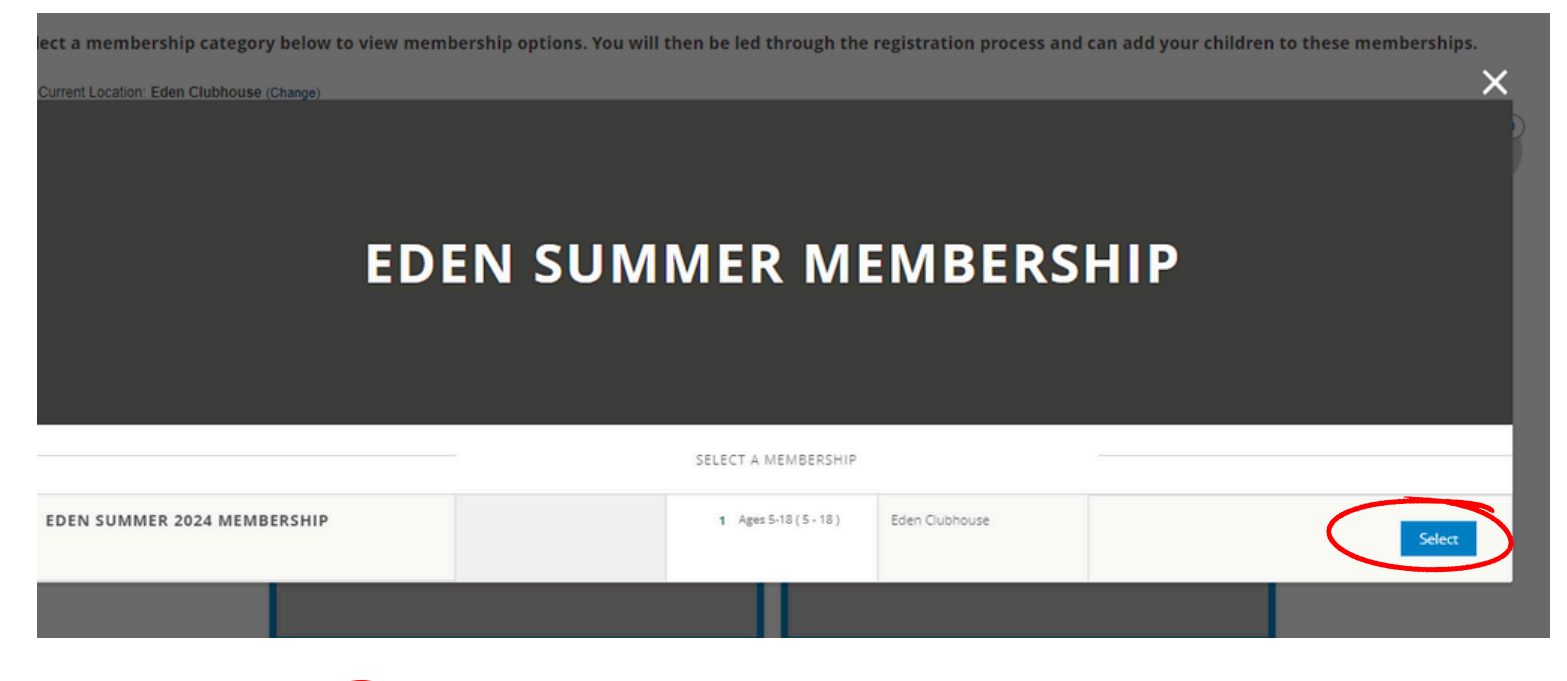

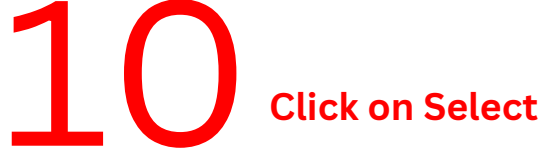

# If this is your first time registering, click add household member If your child is returning click select next to your childs name

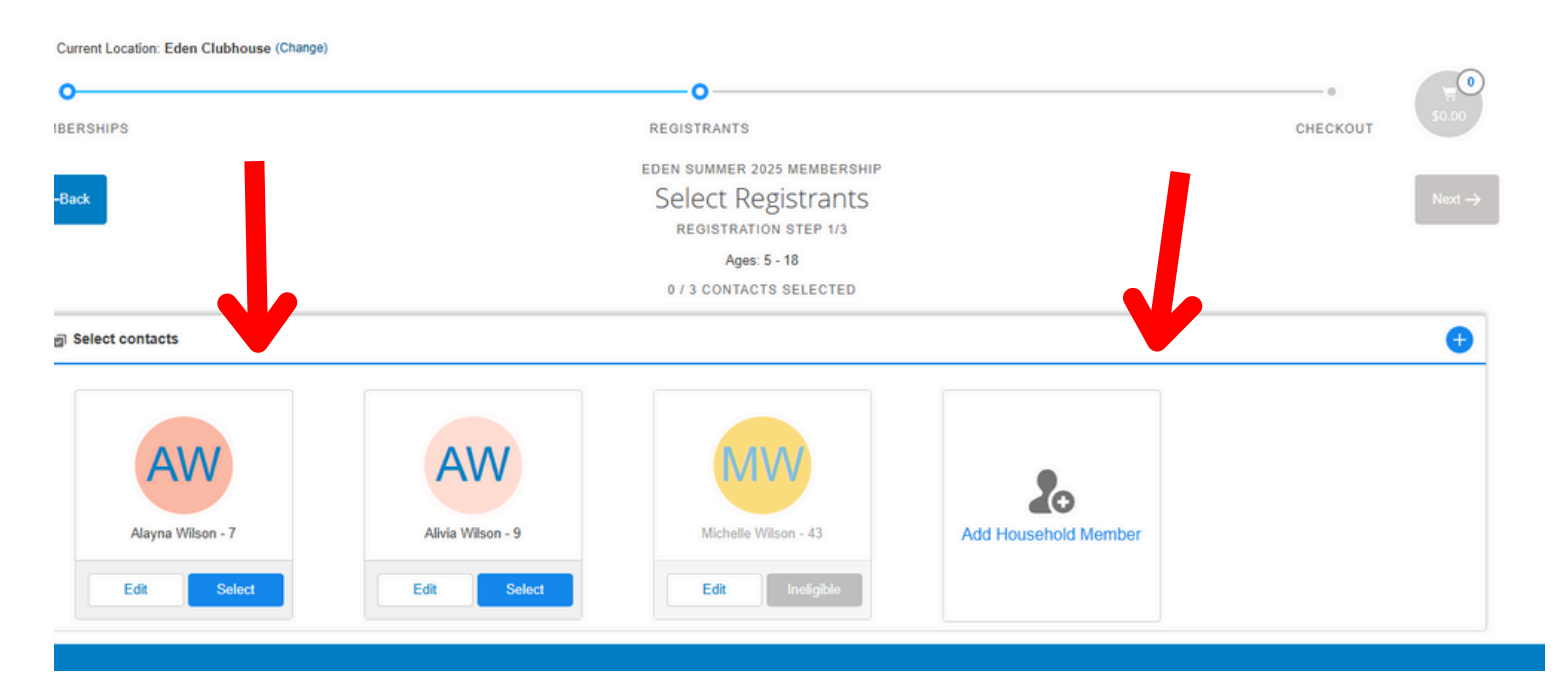

### If adding a new member fill out contact information and click save

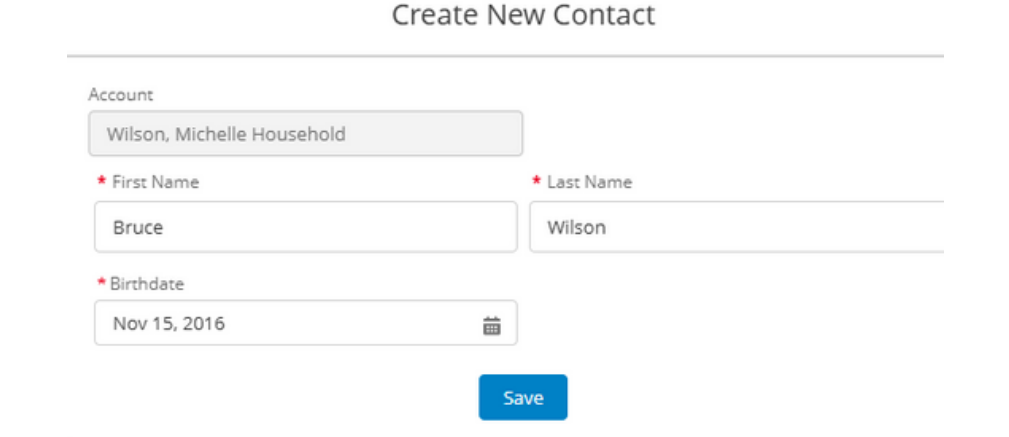

### If member is returning click select and then next

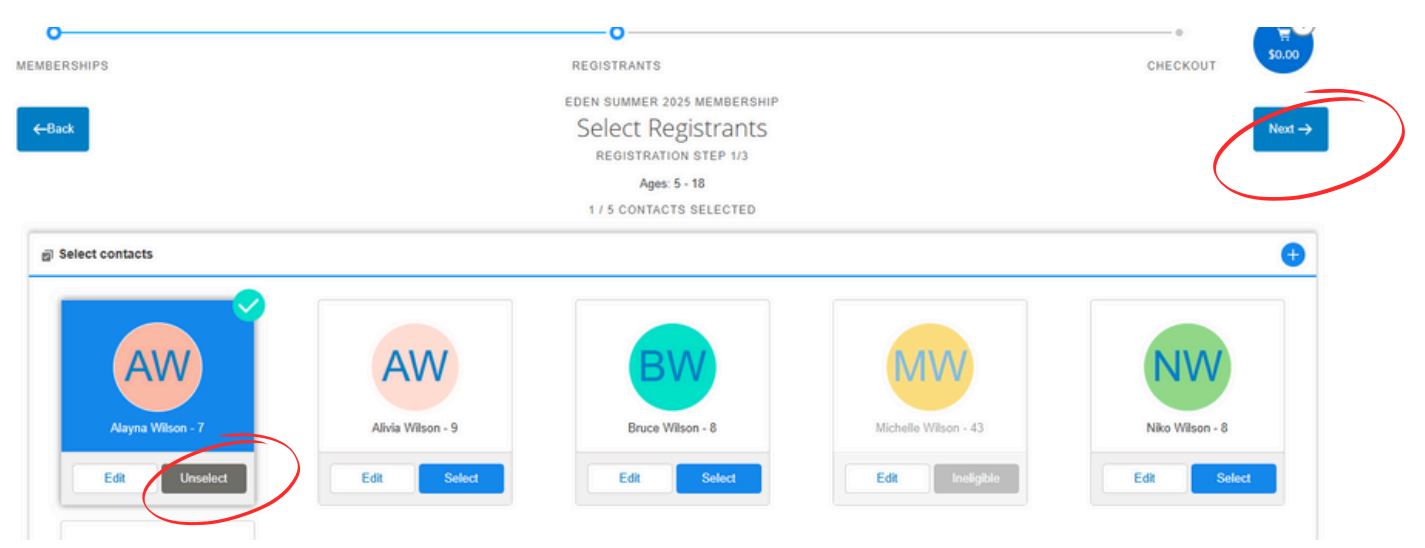

#### Page might take a few seconds to load if you would like to add snack shack money to your members account, click add if not click next 12 0 0 MEMBERSHIPS REGISTRANTS CHECK EDEN SUMMER 2025 MEMBERSHIP ←Back Select Add Ons **REGISTRATION STEP 2/4** ALAYNA WILSON Search. AVAILABLE ADD-ONS

PRICE DESCRIPTION

\$10.00

\$15.00

\$5.00

Page might take a few seconds to load

Add

Add

Add

NAME

Eden Snack Shack - \$10

Eden Snack Shack - \$15

Eden Snack Shack - \$5

|                        | Fill out                                           | member information t                                                                                    | hen click next                                           |  |  |
|------------------------|----------------------------------------------------|----------------------------------------------------------------------------------------------------|----------------------------------------------------------|--|--|
|                        |                                                    |                                                                                                    |                                                          |  |  |
|                        |                                                    |                                                                                                    |                                                          |  |  |
|                        | 0                                                  | 0                                                                                                    | , <u></u> 0                                              |  |  |
| 10                     | AEMBERSHIPS                                        | REGISTRANTS                                                                                             | CHECKOUT 50.00                                           |  |  |
| 1.3                    | 6 Back                                             | EDEN SUMMER 2025 MEMBERSHIP                                                                             | Most ->                                                  |  |  |
| ΤU                     | ( DOCK                                             | REGISTRATION STEP 3/4                                                                                   | Treat -                                                  |  |  |
|                        |                                                    | Please fill the following forms for each member. Required fields have an asterisk *                     |                                                          |  |  |
|                        |                                                    | 1. Alayna Wilson                                                                                        |                                                          |  |  |
|                        |                                                    |                                                                                                    |                                                          |  |  |
|                        |                                                    |                                                                                                    |                                                          |  |  |
| Home Memb              | ership Programs Billing Stored Accounts Attendance | Forms Update Your Information FAQ                                                                       |                                                          |  |  |
|                        |                                                    |                                                                                                    |                                                          |  |  |
| s                      | Select a membership category below to view members | ship options. You will then be led through the registration pr                                          | ocess and can add your children to these memberships.    |  |  |
|                        | Current Location: Edge Clubbourg (Change)          |                                                                                                    |                                                          |  |  |
|                        | Current Location: Eden Clubnouse (Change)          |                                                                                                    |                                                          |  |  |
|                        | 0                                                  | 0                                                                                                    | • <del>E</del>                                           |  |  |
| M                      | EMBERSHIPS                                         | REGISTRANTS                                                                                             | CHECKOUT                                                 |  |  |
|                        | Eill out member                                    | EDEN SCHOOL YEAR 23-24 MEMBERSHIPS                                                                      |                                                          |  |  |
|                        |                                                    | Membership Questions                                                                                    | Next →                                                   |  |  |
|                        | mormation                                          | REGISTRATION STEP 2/3 Please fill the following forms for each member. Required fields have an estartie |                                                          |  |  |
|                        |                                                    |                                                                                                    |                                                          |  |  |
|                        |                                                    | 1. Yvette Swiecicki 2. Nikolai Swiecicki                                                                |                                                          |  |  |
|                        | MEMBER INFORMATION                                 | Other Diagnosed Medical Conditions                                                                      | Emergency Contact 1 Last Name*                           |  |  |
|                        | Is child in foster care?                           |                                                                                                    |                                                          |  |  |
|                        |                                                    |                                                                                                    |                                                          |  |  |
|                        | Racial / Ethnic Identity"                          |                                                                                                    | requires an answer.                                      |  |  |
|                        | White                                              | Other physical/mental/medical limitation                                                                | Emergency Contact 1 Relationship                         |  |  |
|                        | Gender*                                            |                                                                                                    | Case Worker                                              |  |  |
|                        | Male 💌                                             |                                                                                                    | Emergency Contact 1 Mobile Phone*                        |  |  |
|                        |                                                    | 4                                                                                                    |                                                          |  |  |
|                        | SCHOOL INFORMATION                                 | Additional Support in School/community*                                                                 | Requires an answer.                                      |  |  |
|                        | School Name*                                       | None<br>504 (accommodation)                                                                             | Emergency Contact 1 Alternate Phone                      |  |  |
|                        | Edas OLD -                                         | Individualized Education Plan<br>Meets with school or private counselor                                 |                                                          |  |  |
|                        | Tracker                                            | Speech Coach<br>Other                                                                                   | Emergency Contact 1 Email (Must be in email format e.g., |  |  |
| Dup perint fixed (0) * | reacher                                            | Other Additional Support                                                                                | email@domain.com)                                        |  |  |
| Run script vold(0);    |                                                    |                                                                                                    |                                                          |  |  |

## Read and sign the waivers

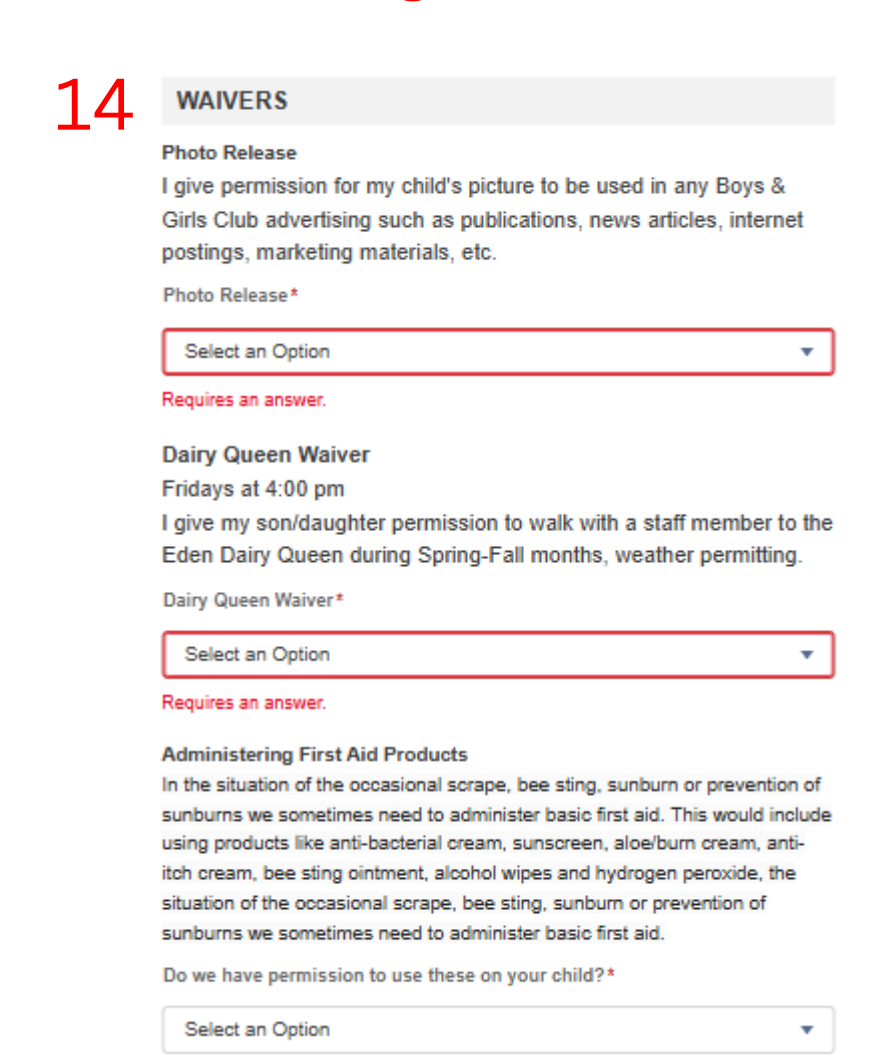

Sign contracts. Note: Summer enrollment form is needed to be completed and emailed back to registration@bgcedenlakeshore.org or drop off at Eden Clubhouse (8284 North Main Street, Eden, NY 14057)

|   | -Back                                                                |                 | E         | DEN SUMMER 2025 MEMBERS<br>Sign Contracts<br>REGISTRATION STEP 4/4 | HIP        |              |                   | Finish! |
|---|----------------------------------------------------------------------|-----------------|-----------|--------------------------------------------------------------------|------------|--------------|-------------------|---------|
| ſ | CONTRACT NAME                                                        | CONTRACT STATUS | SIGNATURE | LAST MODIFIED                                                      | ATTACHMENT | COMPLETED ON | REQUIRED          |         |
|   | Wilson, Michelle Household<br>- Boys & Girls Club Code of<br>Conduct | Draft           | Sign      | 3/17/2025 by Michelle Wilson                                       | N/A        | N/A          | Prior to Purchase |         |
|   | Wilson, Michelle Household<br>- Disclaimer                           | Draft           | Sign      | 3/17/2025 by Michelle Wilson                                       | N/A        | N/A          | Prior to Purchase |         |
|   | Wilson, Michelle Household<br>- Eden Summer Enrollment<br>Form       | Dhit            | Sign      | 3/17/2025 by Michelle Wilson                                       | N/A        | N/A          | Optional          |         |
|   | Wilson, Michelle Household<br>- Family Handbook                      | Draft           | Sign      | 3/17/2025 by Michelle Wilson                                       | N/A        | N/A          | Prior to Purchase |         |
|   | Wilson, Michelle Household<br>- Member Behavior<br>Agreement         | Draft           | Sign      | 3/17/2025 by Michelle Wilson                                       | N/A        | N/A          | Prior to Purchase |         |

15

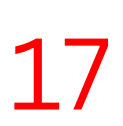

# In the Enrollment Form Contract, click on the blue word "Enrollment Form"

Terms and Conditions

Enrollment Form must be completed and emailed to registration@bgcedenlakeshore.org.

18

# Complete the enrollment form and email to registration@bgcedenlakeshore.org

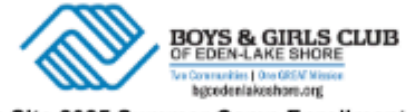

Eden Site 2025 Summer Camp Enrollment Form

Age: \_\_\_\_

DUE NO LATER THAN JUNE 13, 2025

| Entering | Grade: |  |
|----------|--------|--|

Phone #:

Child's name:

Parent/Guardian:

one #: \_\_\_\_\_ Email Address:

#### You may register your child for any combination of full weeks, full days or half days

I would like to register my child on the following FULL days:

Club open 7:30em-6:00pm \$45/ day or \$41/day when registered for the full week

| June 30-July 4: (closed 7/4)     | м | т | w | Th |   |  |
|----------------------------------|---|---|---|----|---|--|
| July 7-11:                       | м | т | w | Th | F |  |
| July 14-18:                      | м | т | w | Th | F |  |
| July 21- 25:                     | м | т | w | Th | F |  |
| July 28- July 31: (closed Aug 1) | м | т | w | Th |   |  |
| August 4- 8:                     | м | т | w | Th | F |  |
| August 11–15:                    | м | т | w | Th | F |  |

I would like to register my child on the following HALF days:

| Any total of 4-5 hours per day includes before and/ or after Eden Rec. | If more than a total of 5 hours per day Full |
|------------------------------------------------------------------------|----------------------------------------------|
| Day rate will be charged. Half day rate i                              | is \$25/ day                                 |

| June 30-July 4: (dosed 7/4)      | м | т | w | Th |   |       |
|----------------------------------|---|---|---|----|---|-------|
| July 7-11:                       | м | т | w | Th | F |       |
| July 14-18:                      | м | т | w | Th | F |       |
| July 21- 25:                     | м | т | w | Th | F |       |
| July 28- July 31: (closed Aug 1) | м | т | w | Th |   |       |
| August 4- 8:                     | м | т | w | Th | F |       |
| August 11–15:                    | м | т | w | Th | F |       |
| Parent/Guardian signature:       |   |   |   |    |   | Date: |

| 19                                                                                                    | Click Finish! |        |
|----------------------------------------------------------------------------------------------------|---------------|--------|
| C<br>EMBERSHIPS                                                                                                    | REGISTRANTS   |        |
| Seck To Browse Now that you have completed the registration steps, you can add more members to a different Membership Type in the same Transaction. | Summary       | Finish |

Please note: there will be no fee attached to this membership. Payments can be made through paypal or VENMO @BGCELS Cash or check can be dropped off at Eden Clubhouse (8284 North Main Street, Eden, NY 14057)